## BÀI 10 THỰC HÀNH KHAI THÁC TÀI NGUYÊN TRÊN INTERNET

Nhiệm vụ 1. Sử dụng phần mềm dịch đa ngữ của Google Translate để học ngoại ngữ Học sinh đọc sách và làm theo

Nhiệm vụ 2. Khai thác một nguồn học liệu mở trên Internet để tìm các nguồn tài liệu phụ vụ học tập

Hướng dẫn:

Kho học liệu số có địa chỉ: .....
Bước 1: Truy cập vào trang học liệu số
Bước 2: Tìm kiếm, truy cập các học liệu số

- Thư mục cấp một gồm ba loại là : .....

- Nháy chuột vào một mục của thư mục cấp hai
- Thư mục cấp ba của .....

Bước 3: Xem bài giảng

- Để xem học liệu nào, chỉ cần nháy chuột vào ảnh học liệu tương ứng. Nháy

## Học trực tuyến

chuột vào

để xem bài giảng